1º paso. Ingresar en el siguiente link: <u>http://matricula.mined.gob.sv/superior/login.jsp</u> Les aparecerá la siguiente pantalla, luego dar clic en *INGRESAR*.

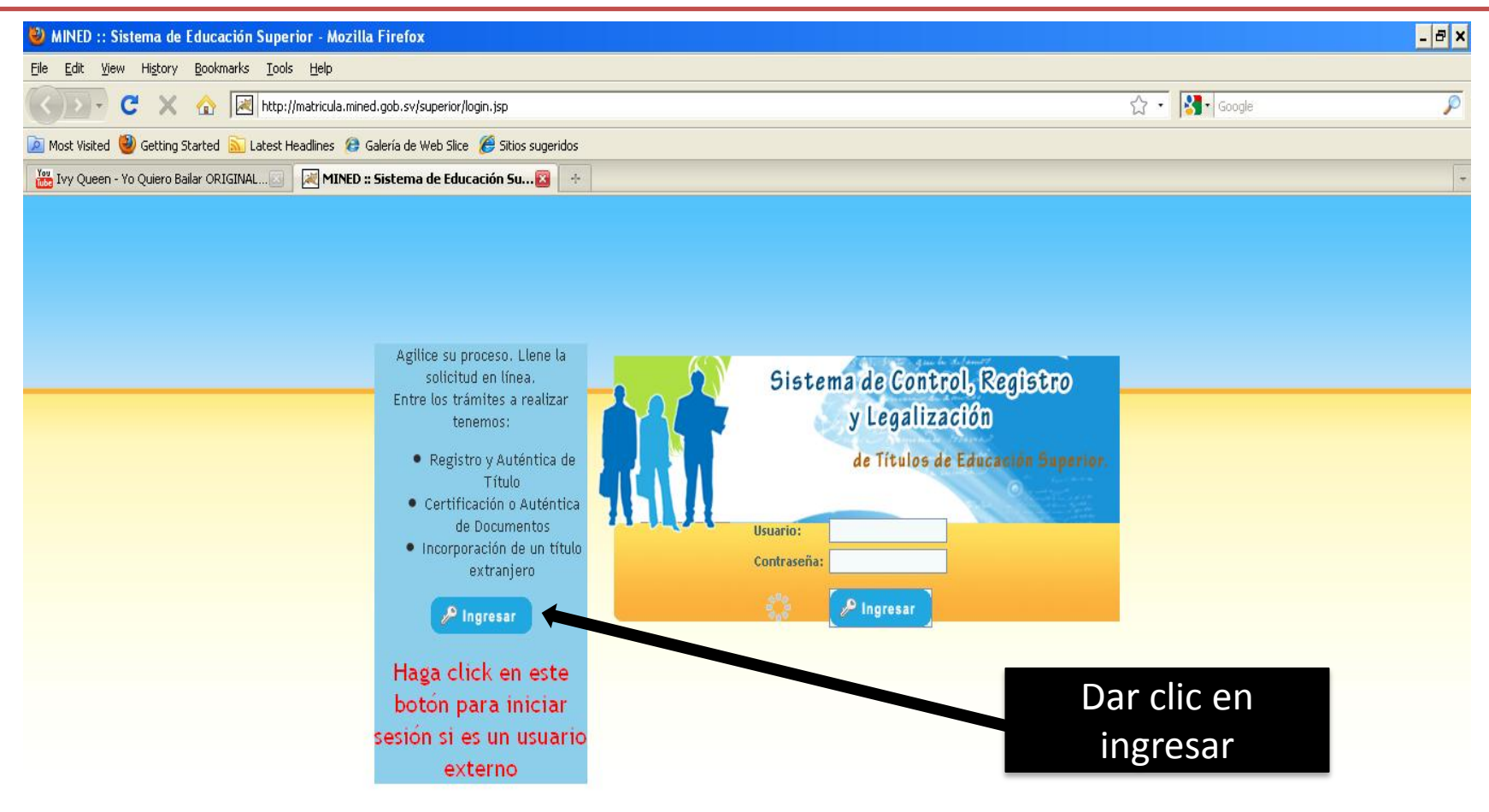

| Done             |                        |                      | Docum                | mento1 - Microsoft Word |         | C                                 |
|------------------|------------------------|----------------------|----------------------|-------------------------|---------|-----------------------------------|
| 🏄 Inicio 🛛 🏉 🚱 🕞 | 😡 😡 Bandeja de entrada | 🕘 MINED :: Sistema d | 🗐 Documento1 - Micro |                         | 🗾 🗾 🛛 🔂 | <mark>.<sup>%)</sup> 11:21</mark> |

2º paso, les aparecera la siguiente ventana, luego posicionar el puntero en donde dice **PROCESOS**, se desplegara dos sub-titulos, uno que dice *consultar solicitud* y otro que dice, **REGISTRO SOLICITUDES**, en este van a dar clic.

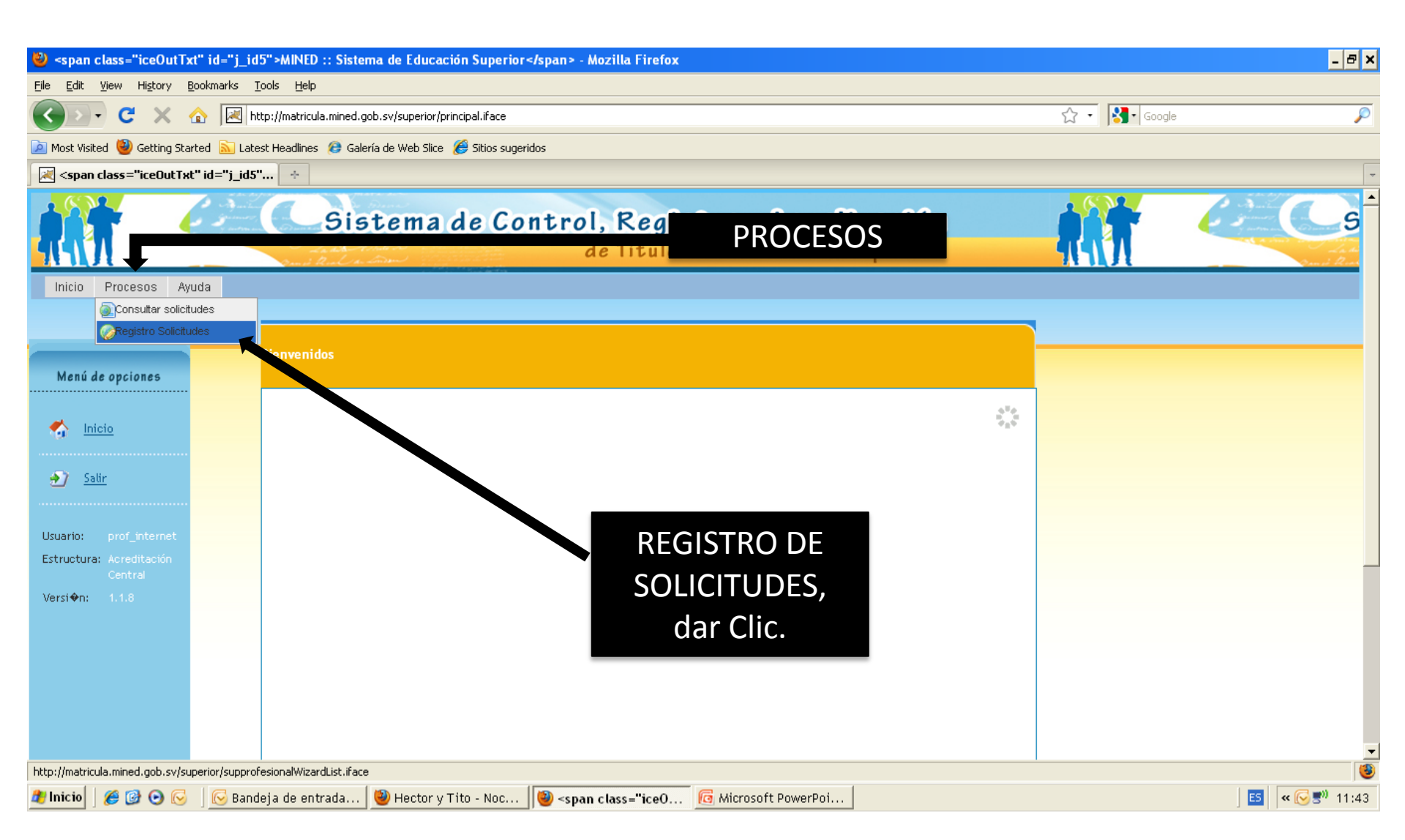

## 3º paso. Luego verán esta ventana, haga ingresaran su numero de **DUI** sin guiones, y luego darán clic en **FILTRAR**

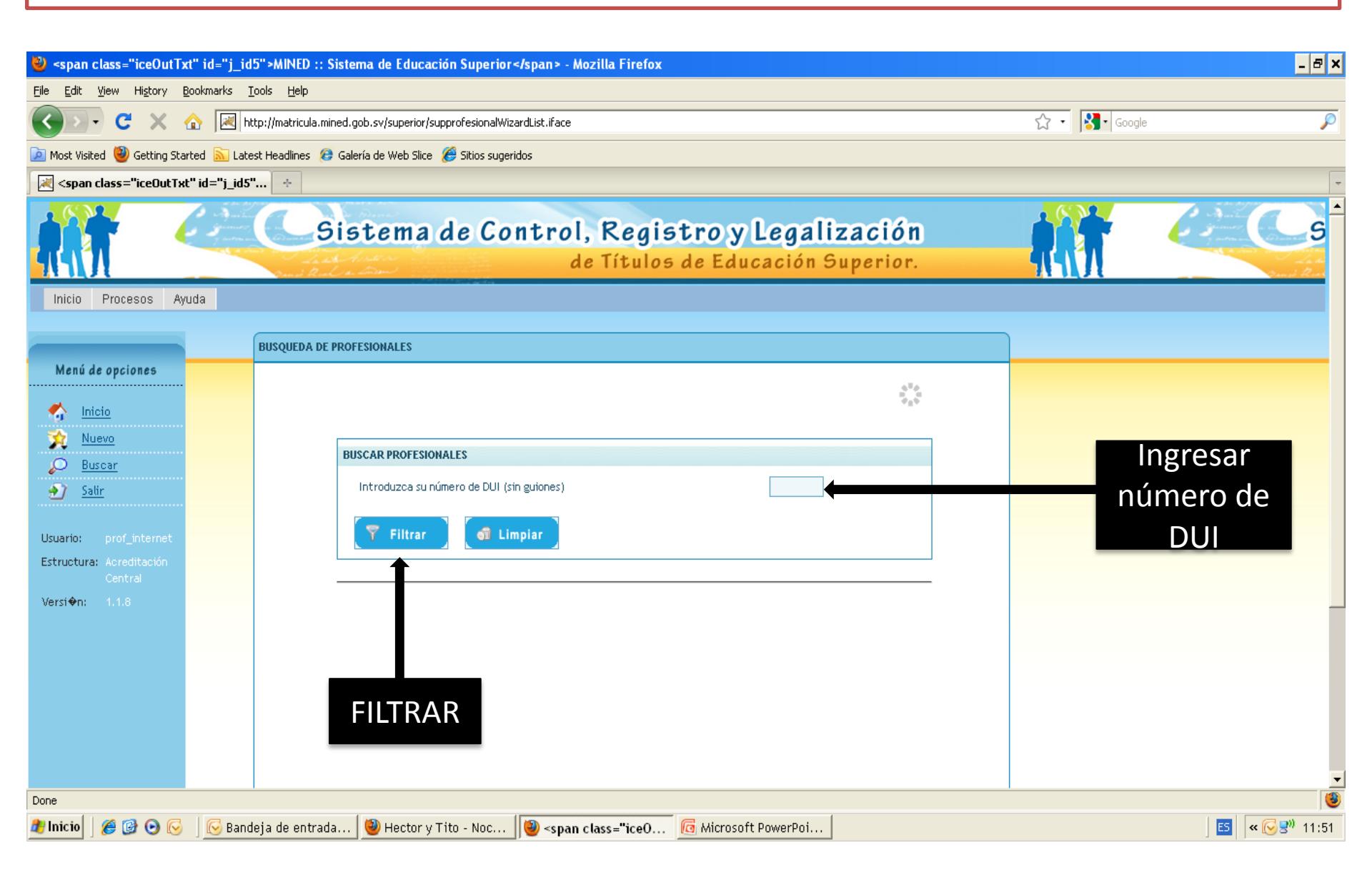

4º paso. Al a ver ingresado su número de dui y dar filtrar aparecerá la siguiente pantalla, aquí darán clic en **CONTINUAR**, nada más.

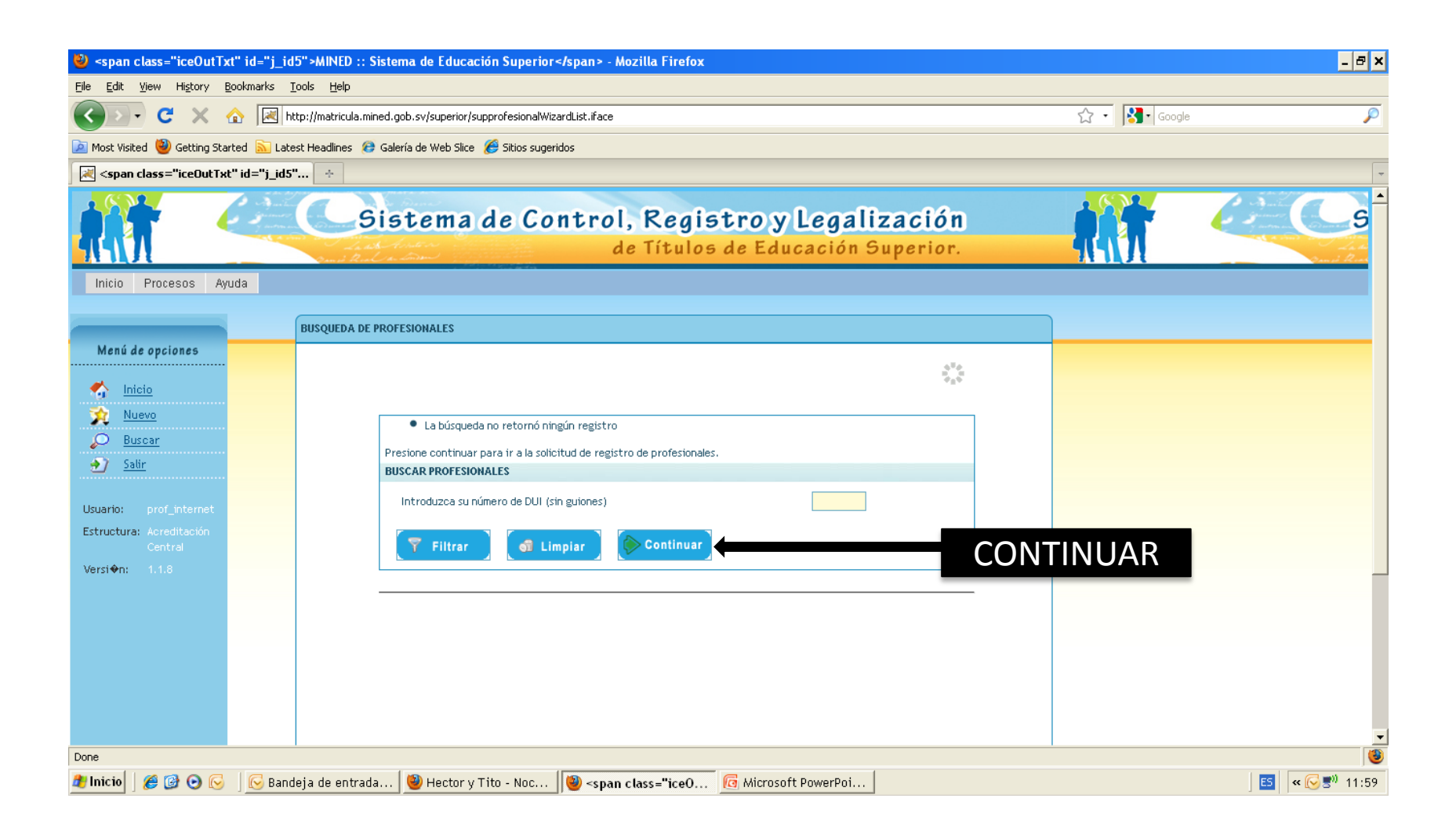

5º paso, luego de darle continuar, aparecerá el siguiente formulario, el cual deberán llenar con los datos solicitados; donde dice subir fotografía **NO** es necesario. Todo lo demás si.

6º al llegar a esta parte, tendrán que ingresa en **buscar**, y les aparecerá otra venta, para que puedan colocar el ID que les solicita.

Ver siguiente guía positiva.

Aquí hacemos lo mismo del paso anterior, damos clic en **buscar** y aparecerá otra venta Ver siguiente guía positiva.

| ATOS DE PROFESIONAL              |                 |
|----------------------------------|-----------------|
| Nombres según Título:            |                 |
| Apellidos según Título: Si       | ubir Fotografía |
| Séparo :                         | Masculina V     |
| País:                            |                 |
| Nacionalidad:                    |                 |
| Departamento:                    | Seleccionar 👻   |
| Municipio:                       | •               |
| Lugar de Nacimiento:             | _               |
| Fecha de Nacimiento(dd/mm/aaaa): |                 |
| Tipo de Documento de Identidad:  | DUI 💽           |
| No. Documento (Sin guiones):     |                 |
| Dirección:                       |                 |
| Teléfono Fijo:                   |                 |
| Teléfono Celular:                |                 |
| Correo Electrónico:              |                 |
|                                  |                 |
| Institución:                     | •               |
|                                  | Buscar          |
|                                  |                 |
| Carrera                          | Buscar          |

7º paso, haga donde dice, **NOMBRE**, colocaran **UNIVERSIDAD DON BOSCO**, y darán clic en **FILTRAR**, al dar clic en filtrar, en la parte inferior les aparecerá el ID de la institución. Luego darán doble clic en el número del ID (17). Al dar doble clic aparecerá automáticamente en el recuadro anterior donde dice *INSTITUCION*.

| d.<br>nstitución:   |                       | 1º Colocar<br>de U | nombre<br>DB   |             |
|---------------------|-----------------------|--------------------|----------------|-------------|
| Nombre:             | UNIVERSIDAD DON BOSCO |                    | Estado:        |             |
| ais:                | EL SALVADOR           |                    | Departamento:  | Seleccionar |
| lase<br>hstitución: |                       |                    | Tipo Sede:     | CENTRAL     |
| Ϋ Filtra            | r 🛛 🖬 Limpiar         | 2º dai<br>en Fil   | r clic<br>trar |             |

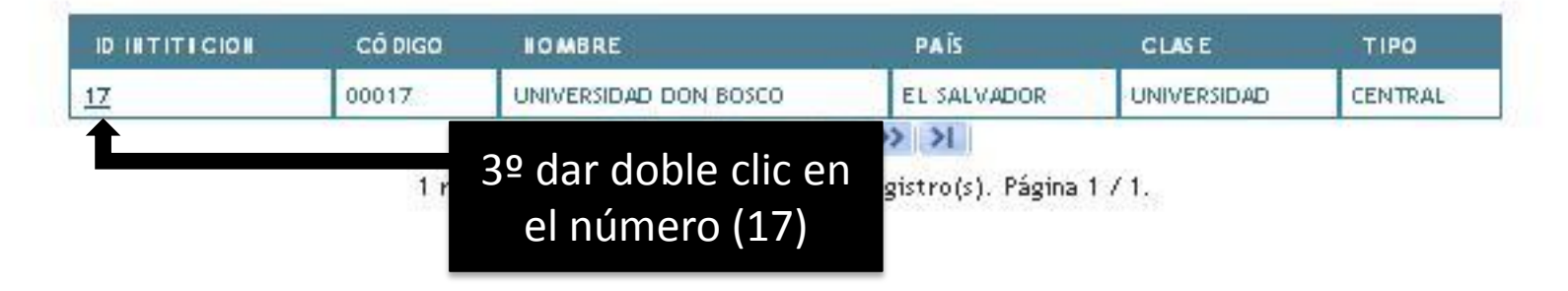

8º paso. Cuando están en esta ventana, lo primera será, ir a donde dice área de formación se desplegara una lista de opciones y escogerán donde dice *CURSO FORMACION*, y luego dar clic en *FILTRAR*, después damos doble clic en ID CARRERA (1880) se lo darán al número el doble clic. De igual manera automáticamente les aparecerá en la ventana anterior.

| BUSCAR C         | ARRERA              | 19                      | 1º Desplegar<br>lista |                               |
|------------------|---------------------|-------------------------|-----------------------|-------------------------------|
| Código<br>Carrer | Carrera             |                         | Area de Formación:    | CURSO FORMACION               |
| <b>(7</b>        | Filtrar             | Limpiar                 |                       | 2º Dar c<br>Filtra            |
|                  | CÓDIGO<br>A CARRERA | AREA DE<br>FO RMACIÓ II | CARRERA BASE          | 2º Dar c<br>Filtra<br>carrera |

9º paso, luego de realizado los pasos anteriores, el formulario se les mostrara de la siguiente manera,

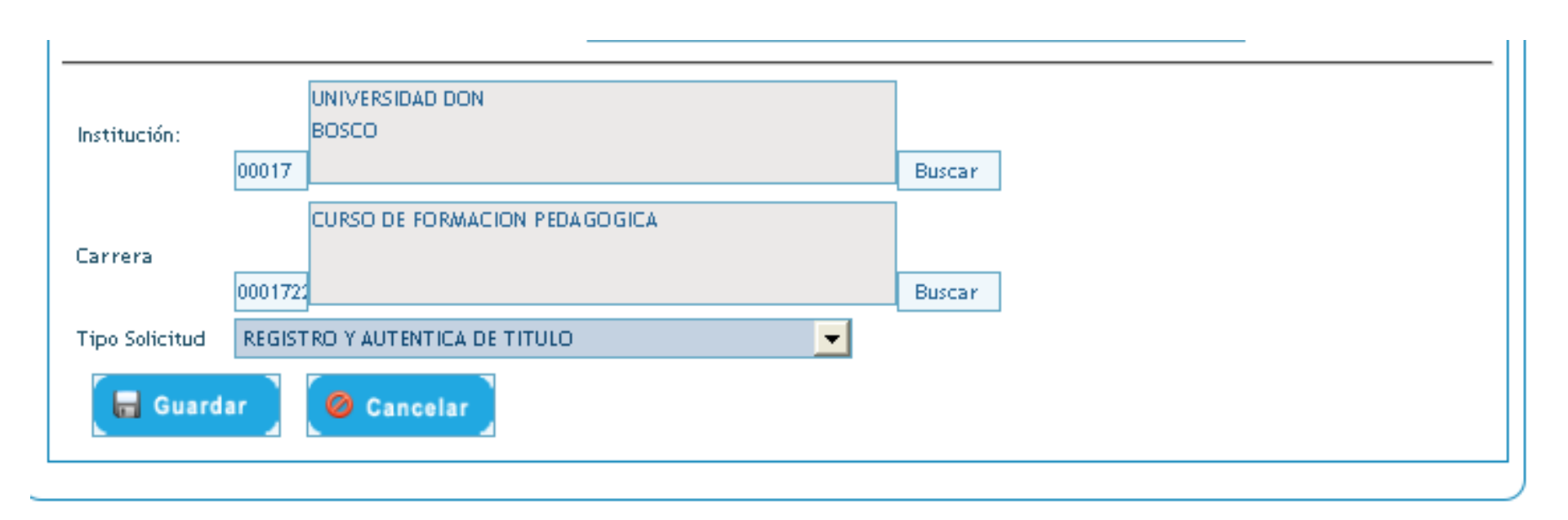

10º paso, Ahora damos **GUARDAR**, para que se pueda registrar el formulario en la base del MINED, cuando hagan este paso, el formulario se les mostrar en pantalla en formato de PDF, este formato lo tendrán que imprimir o bien lo podrán guardar en su equipo y enviar vía correo electrónico.

Ver siguiente guía positiva.

Al finalizar todos los pasos, esta es la solicitud que se les debe de mostrar, esta al guardan y me la envían por correo.

Nota: todos los documentos abajo del formulario mencionado, NO los entregan.

## MINISTERIO DE EDUCACION REPUBLICA DE EL SALVADOR DIRECCION NACIONAL DE EDUCACION SUPERIOR SOLICITUD DE TRAMITE POR INTERNET

| NO. GESTION:     | 311038                         |                   | NO. SOLICITUD: 311217                  |  |
|------------------|--------------------------------|-------------------|----------------------------------------|--|
| . DATOS DE       | LA SOLICITUD                   |                   |                                        |  |
| Tipo solicitud:  | REGISTRO Y AUTENTICA DE TITULO |                   | Estado: EN TRAMITE                     |  |
| Fecha solicitud: | 27/08/2011                     |                   | Fecha probable de entrega: 09/09/2011  |  |
| Profesional:     |                                | 0                 |                                        |  |
| Institución:     | UNIVERSIDAD DON BO             | DSCO              | Carrera: CURSO DE FORMACION PEDAGOGICA |  |
| Observación:     |                                |                   |                                        |  |
| . DATOS DE       | L SOLICITANTE                  |                   |                                        |  |
| ID. PROFESION    | AL: 288480                     | Código del Prot   | fesional: 288480                       |  |
| Nombres:         |                                | Apellidos:        |                                        |  |
| Apellido casada: |                                | Sexo:             | Masculino                              |  |
| Tipo documento:  |                                | No. documento     | r.                                     |  |
| Lugar de         |                                |                   |                                        |  |
| Pais:            | EL SALVADOR                    |                   |                                        |  |
| Departamento:    | ento: SAN SALVADOR Municipio:  |                   |                                        |  |
| Dirección:       |                                |                   |                                        |  |
| Teléfono fijo:   |                                | Teléfono celular: |                                        |  |
|                  |                                |                   |                                        |  |

- 1 Original del Título de Educación Superior a registrar y autenticar.
- 2 Copia de título de Educación Superior con el que ingresó a estudiar la maestría o doctorado, debidamente registrado.
- 3 Original de Certificación de Notas, debidamente autenticada por la entidad respectiva.
- 4 Fotocopia del Documento Único de Identidad (DUI) o Pasaporte.
- 5 Certificación de Partida de Nacimiento o juicio de identidad en caso que tenga problemas con el nombre.

Documento

- 6 Estudio de Equivalencia o Dictamen de Equivalencia.
- PROFESORADO, deberá anexar además de los requisitos anteriores los siguientes: - Prácticas Docentes, Prueba ECAP, si se graduó desde 2001.

## Si su ingreso fue por equivalencia externa o interna deberá anexar además de los requisitos anteriores los

 Original de Certificación(es) Parcial(es) de Notas debidamente autenticadas. (en caso que hubiere estudiado en el extrangero deberá presentarías autenticadas por las entidades respectivas del país de procedencia).
Estudio de Equivalencia o Dictamen de Equivalencia.

## NOTA IMPORTANTE

No.

1. Para agilizar su trámite preséntese con ésta referencia a la Gerencia de Registro e Incorporaciones, Dirección Nacional de Educación Superior del Ministerio de Educación, ubicado en Alameda Juan Pablo II, Plan Maestro, Centro de Gobierno, Edificio A-2

2. Su trámite únicamente dará inicio después que se haya presentado los documentos que se detallan.

 Tiene 12 días a partir de la fecha de la solicitud para presentarse a gestionar el trámite, de lo contrario todos sus datos serán eliminados automáticamente.